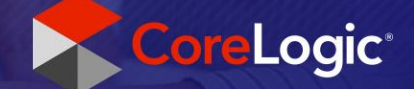

# **EagleView Integration**

## Setting Company Default Value for Number of Structures

#### Step 1

Company Admin user logs into Claims Connect.

# Step 2

In the Admin Menu, Company Admin selects Integrations link.

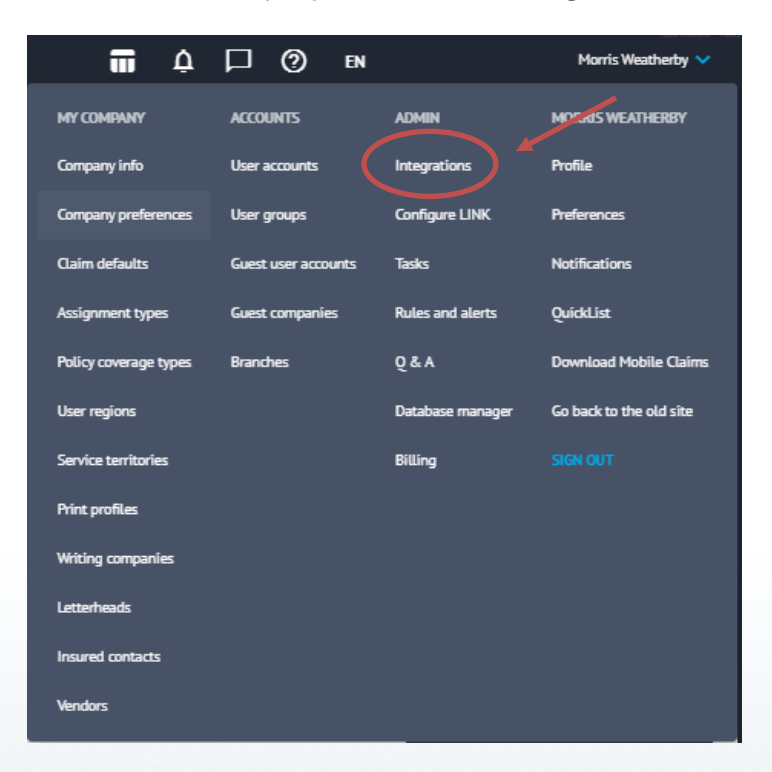

|   | 1     | ÷     |                     |                        | 2                          | 2                               |                                    |                                        |                                            |                                               | 2                                                                                                    | 1                                                                                                    |                                                          |                                                                                                    | *                                                                                                    | 1                                                                                                    |                                                                                                    |                                                                         | •                                                                       |                                                                         | 1                                                                       |                                                                         |                                                                         |                                                                         |                                                                         |                                                                         | 2                                                                       |                                                                         |                                                                         |                                                                         |
|---|-------|-------|---------------------|------------------------|----------------------------|---------------------------------|------------------------------------|----------------------------------------|--------------------------------------------|-----------------------------------------------|----------------------------------------------------------------------------------------------------|----------------------------------------------------------------------------------------------------|----------------------------------------------------------|----------------------------------------------------------------------------------------------------|----------------------------------------------------------------------------------------------------|----------------------------------------------------------------------------------------------------|----------------------------------------------------------------------------------------------------|-------------------------------------------------------------------------|-------------------------------------------------------------------------|-------------------------------------------------------------------------|-------------------------------------------------------------------------|-------------------------------------------------------------------------|-------------------------------------------------------------------------|-------------------------------------------------------------------------|-------------------------------------------------------------------------|-------------------------------------------------------------------------|-------------------------------------------------------------------------|-------------------------------------------------------------------------|-------------------------------------------------------------------------|-------------------------------------------------------------------------|
|   |       | (n)   |                     |                        |                            |                                 |                                    |                                        |                                            |                                               |                                                                                                    | .0                                                                                                    |                                                          |                                                                                                    |                                                                                                    |                                                                                                    |                                                                                                    |                                                                         | (9)                                                                     |                                                                         |                                                                         | .0                                                                      | 0                                                                       | 1                                                                       |                                                                         |                                                                         |                                                                         |                                                                         |                                                                         |                                                                         |
|   | Ste   | р3    |                     |                        | ÷                          | ÷                               | ă.                                 |                                        |                                            |                                               |                                                                                                    | ÷.                                                                                                    | ÷                                                        |                                                                                                    |                                                                                                    | ÷.                                                                                                    | ÷.                                                                                                    |                                                                         |                                                                         |                                                                         |                                                                         | ŝ                                                                       | ÷.                                                                      | d.                                                                      |                                                                         |                                                                         | ÷.                                                                      | ×.                                                                      |                                                                         |                                                                         |
| 8 | Sele  | ct Ea | gle                 | View                   | Inte                       | egra                            | tior                               | n tal                                  | o at                                       | the                                           | bo                                                                                                    | ttor                                                                                                    | n of                                                     | the                                                                                                    | e sci                                                                                                    | reer                                                                                                    | n.                                                                                                    |                                                                         |                                                                         |                                                                         |                                                                         | ÷                                                                       | 5                                                                       | 1                                                                       |                                                                         |                                                                         | 3                                                                       | 1                                                                       |                                                                         |                                                                         |
| 1 | Ī     |       | <u></u>             |                        |                            |                                 | 14                                 | 10.                                    | 14                                         |                                               |                                                                                                    |                                                                                                    |                                                          |                                                                                                    |                                                                                                    |                                                                                                    | - 16                                                                                                    |                                                                         |                                                                         | Ť.                                                                      |                                                                         |                                                                         |                                                                         |                                                                         | а.                                                                      |                                                                         |                                                                         | 1                                                                       |                                                                         |                                                                         |
|   | Eagle | eView |                     | urence                 | <u> </u>                   | reLogi                          | ic Wea                             | ther \                                 | /erifica                                   | ation S                                       | iervica                                                                                                   | 25                                                                                                    | Video                                                    | Conn                                                                                                    | ect                                                                                                    | HOV                                                                                                    | ER                                                                                                    | ITEL                                                                    | J                                                                       |                                                                         |                                                                         | i.                                                                      | 4                                                                       |                                                                         |                                                                         |                                                                         | i.                                                                      | ×.                                                                      |                                                                         | 5                                                                       |
|   |       |       |                     |                        |                            | ÷                               |                                    | 10                                     |                                            |                                               | 2                                                                                                    | 1                                                                                                    | 1                                                        | 0                                                                                                    |                                                                                                    | 1                                                                                                    |                                                                                                    |                                                                         |                                                                         |                                                                         |                                                                         | 1                                                                       |                                                                         |                                                                         |                                                                         |                                                                         | 2                                                                       |                                                                         |                                                                         |                                                                         |
|   |       |       |                     |                        |                            |                                 |                                    |                                        |                                            |                                               |                                                                                                    |                                                                                                    |                                                          |                                                                                                    |                                                                                                    |                                                                                                    |                                                                                                    |                                                                         |                                                                         |                                                                         |                                                                         |                                                                         |                                                                         |                                                                         |                                                                         |                                                                         |                                                                         |                                                                         |                                                                         |                                                                         |
|   |       |       |                     |                        |                            |                                 |                                    |                                        |                                            |                                               |                                                                                                    |                                                                                                    |                                                          |                                                                                                    |                                                                                                    |                                                                                                    |                                                                                                    |                                                                         |                                                                         |                                                                         |                                                                         |                                                                         |                                                                         |                                                                         |                                                                         |                                                                         |                                                                         |                                                                         |                                                                         |                                                                         |
|   |       |       |                     |                        |                            |                                 |                                    |                                        |                                            |                                               |                                                                                                    |                                                                                                    |                                                          |                                                                                                    |                                                                                                    |                                                                                                    |                                                                                                    |                                                                         |                                                                         |                                                                         |                                                                         |                                                                         |                                                                         |                                                                         |                                                                         |                                                                         |                                                                         |                                                                         |                                                                         |                                                                         |
|   | Ste   | p 4   |                     |                        |                            |                                 |                                    |                                        |                                            |                                               |                                                                                                    |                                                                                                    |                                                          |                                                                                                    |                                                                                                    |                                                                                                    |                                                                                                    |                                                                         |                                                                         |                                                                         |                                                                         |                                                                         |                                                                         |                                                                         |                                                                         |                                                                         |                                                                         |                                                                         |                                                                         |                                                                         |
|   |       | Sele  | Step 3<br>Select Ea | Step 3<br>Select Eagle | Step 3<br>Select EagleView | Step 3<br>Select EagleView Into | Step 3<br>Select EagleView Integra | Step 3<br>Select EagleView Integration | Step 3<br>Select EagleView Integration tal | Step 3<br>Select EagleView Integration tab at | Step 3<br>Select EagleView Integration tab at the<br>EagleView Accurence CoreLogic Weather Verification S | Step 3<br>Select EagleView Integration tab at the bor<br>EagleView Accurence CoreLogic Weather Verification Service | Step 3<br>Select EagleView Integration tab at the botton | Step 3<br>Select EagleView Integration tab at the bottom of<br>EagleView Accurence CoreLogic Weather Verification Services Video | Step 3<br>Select EagleView Integration tab at the bottom of the<br>EagleView Accurence CoreLogic Weather Verification Services Video Conn<br>Step 4 | Step 3<br>Select EagleView Integration tab at the bottom of the sch<br>EagleView Accurence CoreLogic Weather Verification Services Video Connect | Step 3<br>Select EagleView Integration tab at the bottom of the screen<br>EagleView Accurence CoreLogic Weather Verification Services Video Connect HOV | Step 3<br>Select EagleView Integration tab at the bottom of the screen. | Step 3<br>Select EagleView Integration tab at the bottom of the screen. | Step 3<br>Select EagleView Integration tab at the bottom of the screen. | Step 3<br>Select EagleView Integration tab at the bottom of the screen. | Step 3<br>Select EagleView Integration tab at the bottom of the screen. | Step 3<br>Select EagleView Integration tab at the bottom of the screen. | Step 3<br>Select EagleView Integration tab at the bottom of the screen. | Step 3<br>Select EagleView Integration tab at the bottom of the screen. | Step 3<br>Select EagleView Integration tab at the bottom of the screen. | Step 3<br>Select EagleView Integration tab at the bottom of the screen. | Step 3<br>Select EagleView Integration tab at the bottom of the screen. | Step 3<br>Select EagleView Integration tab at the bottom of the screen. | Step 3<br>Select EagleView Integration tab at the bottom of the screen. |

At the bottom of the EagleView Integrations screen, the Company Admin will see the newly added Company Defaults box with a dropdown menu to select their company preference. This company default will only carry down to users within that company.

| TE super la pase | a an EadlaNiaw interface uper account | plassa anter your cradiantials balows        |  |
|------------------|---------------------------------------|----------------------------------------------|--|
| ar you nav       | e an cagleview interface user account |                                              |  |
|                  | Username: j.doe@n                     | nycompany.com (typically your email address) |  |
|                  | Password:                             | *                                            |  |
|                  |                                       |                                              |  |
|                  | Authenticate                          | Clear Cancel                                 |  |
|                  |                                       |                                              |  |
|                  |                                       |                                              |  |
|                  | Available Products                    |                                              |  |
|                  | ID Name                               | Туре                                         |  |
|                  | 31 Premium - Residential              | Primary Products                             |  |
|                  | 32 Premium - Commercial               | Primary Products                             |  |
|                  | 11 Solar - Residential                | Primary Products                             |  |
|                  | 12 Solar - Commercial                 | Primary Products                             |  |
|                  | 34 Residential - Walls Only           | Primary Products                             |  |
|                  | 7 QuickSquares - Residential          | Primary Products                             |  |
|                  | 46 Gutter - Residential               | Primary Products                             |  |
|                  | 47 Gutter - Commercial                | Primary Products                             |  |
|                  | 51 WallsLite                          | Primary Products                             |  |
|                  | 55 QuickSquares - Multi-Family        | Primary Products                             |  |
|                  | 57 Blueprint - Residential            | Primary Products                             |  |
| 1                | 8 RegularDelivery                     | Delivery Options                             |  |
|                  | 4 ExpressDelivery                     | Delivery Options                             |  |
|                  | 7 ThreeHourDelivery                   | Delivery Options                             |  |
|                  | / IntechoorDerivery                   |                                              |  |
|                  | 45 QuickDelivery                      | Delivery Options                             |  |
|                  | 45 QuickDelivery<br>27 Walls          | Add-on                                       |  |
|                  | 45 QuickDelivery<br>27 Walls          | Add-on Page 1 of 1 (16 records)              |  |

## Step 5

Company Admin clicks the dropdown menu and selects their company preference.

| Company Defaults                     |                                     |  |
|--------------------------------------|-------------------------------------|--|
| Number of structures to be measured: | All Structures on Parcel            |  |
|                                      | Primary Structure                   |  |
|                                      | Primary Structure + Detached Garage |  |
|                                      | All Structures on Parcel            |  |

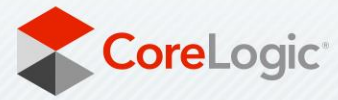

corelogic.com

|  | This preference will dictate what prepopulates in a Company User's EagleView Order whenever they |
|--|--------------------------------------------------------------------------------------------------|
|  | for their types of orders. The Company User can edit the selection within a specific order being |
|  | placed.                                                                                          |
|  |                                                                                                  |
|  | *System Defaults to Primary Structure                                                            |
|  |                                                                                                  |
|  |                                                                                                  |
|  |                                                                                                  |
|  | Step 6                                                                                           |
|  | Company Admin clicks Save to save the settings.                                                  |
|  |                                                                                                  |
|  | Company Defaults                                                                                 |
|  | Number of structures to be measured: All Structures on Parcel                                    |
|  | Save Cancel                                                                                      |
|  |                                                                                                  |
|  |                                                                                                  |

| Saved successfully | × |
|--------------------|---|
|                    |   |

# Step 7

Company Admin signs out of Claims Connect.

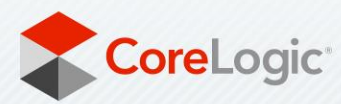

corelogic.com